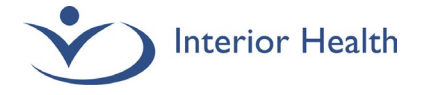

### MEDITECH Web Expanse

MyHealthPortal – Emergency Department Note

## Add the new Emergency Department Note document template to the documents list.

- 1. Navigate to Document
- 2. Start typing *emergency* in search bar.
- 3. The new Emergency Dept Note will display.
- 4. Click on the Star icon to save to your favorites list.

#### Result:

Both Emergency Department Note documents will be available for use

#### Emergency Dept Note document:

Upon opening this document, you will notice a top alert indicating your selection of the MyHealthPortal template for patient access. This alert **does not** display on the final document.

#### Emergency Dept Note Nonportal document:

Upon opening this document, you will see this section '**Portal Unpublished Reason** 

1. Click in this section and select the nonportal reason.

#### Delete a Pending Document

If you have selected the wrong document template, delete your pending document by clicking on the icon and click **Delete Document** 

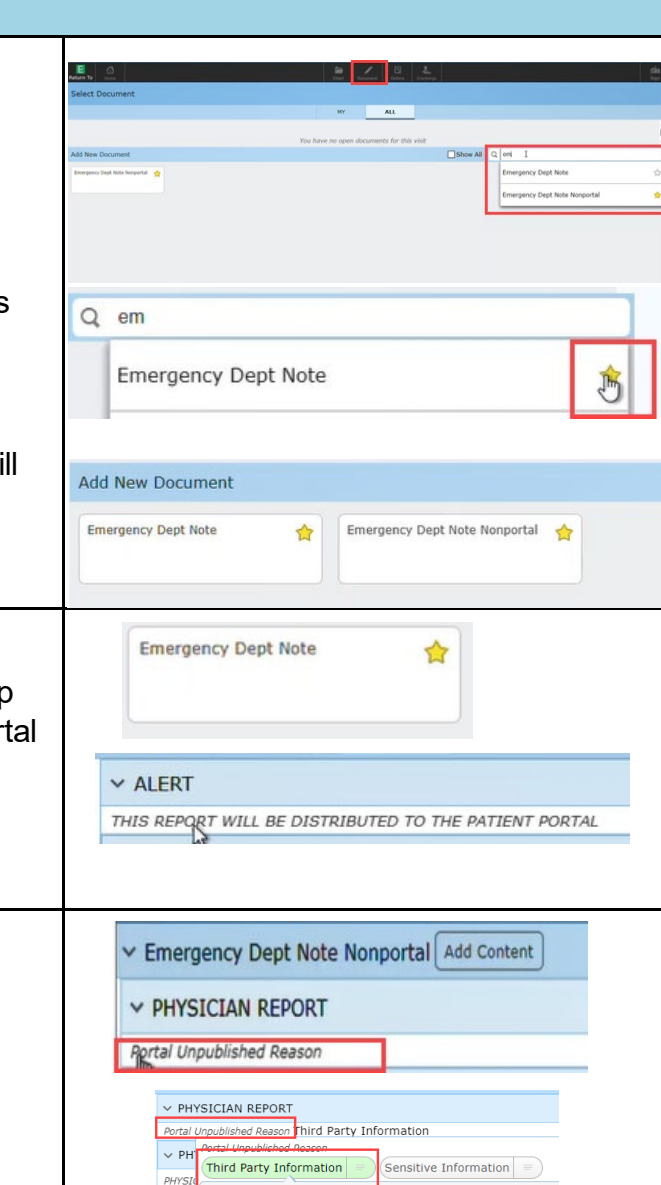

# Emergency Dept Note Nonportal Delete Document Create New Typical Add Content Switch Document Switch Document

Othe

<u>Click here</u> for a short video demonstration

For support or assistance, contact Service Desk at 1-855-242-1300 or email servicedesk@interiorhealth.ca